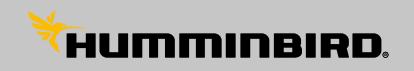

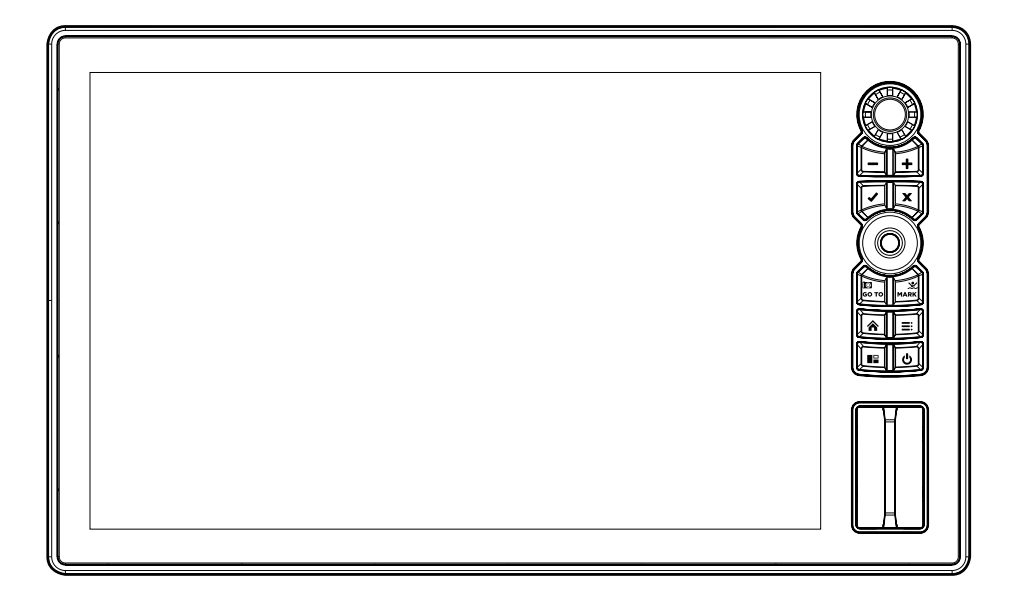

# SOLIX 10/12/15 Руководство пользователя

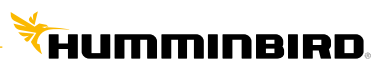

# SOLIX 10/12/15 Руководство пользователя

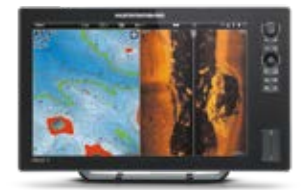

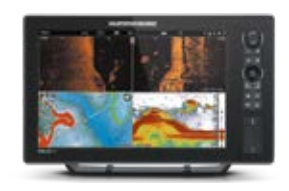

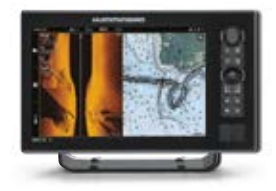

## БЛАГОДАРНОСТЬ

Спасибо за то, что выбрали Humminbird<sup>®</sup> — марку номер один в США среди морской электроники. Репутация Humminbird строится на разработке и производстве оборудования высшего класса, действительно соответствующего стандартам морского оснащения. Ваш прибор сделан так, что вы не будете иметь с ним проблем даже в самых сложных условиях. Если ваш прибор все же потребует ремонта, мы предлагаем исключительное бесплатное обслуживание в течение первого года после приобретения вашей навигационной системы и недорогое сервисное обслуживание после этого срока. Для полной информации обратитесь к гарантийной карточке, прилагаемой к вашему прибору. Мы просим внимательно прочитать данное руководство, чтобы в полной мере насладиться всеми возможностями вашего приобретения. Обращайтесь к нам в Центр Поддержки Покупателей посетите наш сайт *www.humminbird.com* или по бесплатному телефону 1-800-633-1468.

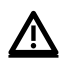

**Внимание.** Этот прибор не предназначен для целей навигации во избежание столкновений судов, посадки на мель, повреждения лодки или собственной безопасности. При движении лодки глубина может измениться очень быстро, и вы не успеете отреагировать. Всегда ведите лодку на минимальной скорости, если предполагается наличие мелей или подводных объектов.

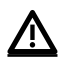

**Внимание.** Электронные карты в вашем приборе Humminbird® имеют целью дополнять авторизованные государственные карты, а не замещать их. Только официальные правительственные карты и заметки для мореплавателей имеют всю текущую необходимую информацию для безопасности навигации, и не кто иной, как капитан, отвечает за их правильное использование.

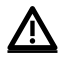

**Внимание.** Безопасная дистанция для компаса: контрольная головная панель должна быть установлена на расстоянии не менее 1.2 метра от компаса и другого магнитного оборудования на борту. Для детализированной информации просмотрите также инструкцию по установке вашего компаса.

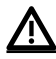

**Внимание.** Этот прибор создан для использования только в мобильной конфигурации, при котором используемые для передатчика антенны должны быть установлены на расстоянии как минимум 20 см от людей и от других передатчиков, исключая приборы, сочетающиеся по FCC и соответствующие процедурам мультипередатчиков, произведенных промышленностью Канады.

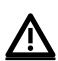

**Внимание.** Компания Humminbird® не несёт ответственности за утерю файлов с информацией (пункты назначения, маршруты, пути, группы, записи и т.д.), которая может произойти в результате прямого или непрямого повреждения прибора, его оборудования или программного обеспечения. Обязательно периодически сохраняйте данные на своем компьютере. Информация также должна быть продублирована в случае возвращения прибора к фабричным установкам по умолчанию или в случае обновления программного обеспечения. Смотрите информацию на страницах данного руководства для более детальной информации.

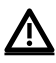

**Внимание.** Разборка и ремонт этого электронного прибора и аксессуаров может производиться только в специализированных сервисных центрах подготовленным персоналом. Любая попытка собственноручного ремонта прибора, аксессуаров или изменение серийного номера приведёт к потере гарантии.

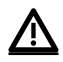

**Внимание.** Данный продукт содержит химические соединения, которые в штате Калифорния имеют статус ракообразующих, что может вести к дефектам деторождения и другим видам нарушения здоровья.

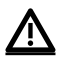

**Внимание.** Никогда не осуществляйте движения со скоростью более 32 км/ч при неснятой крышке прибора. Снимите крышку перед увеличением скорости движения.

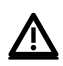

**Внимание.** Некоторые функции, упомянутые в данном руководстве, требуют приобретения специальных аксессуаров, а некоторые свойственны только экспортным моделям. Мы приложили все усилия для описания всех возможных функций вашей модели прибора. Пожалуйста, прочтите эту инструкцию очень внимательно для того, чтобы полностью понять возможности вашей модели.

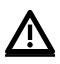

**Внимание.** Иллюстрации в данном руководстве могут не совпадать по внешнему виду с вашим продуктом. НО функции должны совпадать.

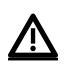

**Внимание.** Для приобретения дополнительных аксессуаров для вашего прибора посетите наш сайт humminbird.com или контактируйте с нашим сервисом обслуживания клиентов по телефону 1-800-633-1468.

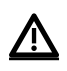

**Внимание.** Процедуры и свойства, описанные в этом руководстве, могут меняться без уведомления клиентов. Инструкция по эксплуатации была написана на английском языке и могла быть переведена на другой язык. Компания Humminbird<sup>®</sup> не отвечает за неправильный перевод или неточности в нём.

 $\underline{\mathbb{N}}$ 

Внимание. Спецификации и свойства прибора могу изменяться без дополнительного уведомления.

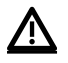

**Внимание.** Компания Humminbirdonpedeляет максимальную установленную глубину для условий работы в соленой воде. Тем не менее, настоящие показатели глубины могут отличаться в зависимости от способа установки датчика, типа воды, температурных слоев, состояния дна и уровня его наклона.

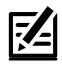

Положение ROHS: продукт создан и предназначен для фиксированной установки или использования, как часть системы передвижного средства. Поэтому он может попадать под действие Директивы 2002/95/ЕС Европейского парламента и Совета от 27 января 2003 года по ограничению пользования отдельными опасными субстанциями в электрических и электронных приборах.

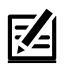

Внимание заграничным пользователям: продукты, проданные на территории США, не предназначены для использования на международном рынке. Экспортные приборы Humminbird® содержат международные опции и предназначены для условий соответствующей страны. Языки, карты, часовые пояса, единицы измерения, гарантии — вот примеры качеств, которыми обладают наши приборы, приобретённые у наших авторизованных международных распространителей.

Для получения списка международных дистрибьюторов посетите наш сайт humminbird.com или обращайтесь к нам в Центр Исследования Покупательского Спроса по телефону (334) 687-6613.

360 Imaging®, AUTOCHART®, AutoChart LIVE™, ChartSelect®, Cross Touch®, Down Imaging®, DualBeam PLUS™, Fish ID+™, Humminbird®, i-Pilot® Link™, LakeMaster®,

MEGA Down Imaging<sup>™</sup>, MEGA Imaging<sup>™</sup>, MEGA Side Imaging<sup>™</sup>, Real Time Sonar<sup>™</sup>, RTS Window<sup>™</sup>, SI<sup>™</sup>, Side Imaging<sup>®</sup>, SmartStrike<sup>™</sup>, SOLIX<sup>™</sup>, Structure ID<sup>™</sup>, SwitchFire<sup>®</sup>,

WhiteLine™, X-Press™ Menu, and ZeroLine Map Card™ являются торговыми марками или зарегистрированными торговыми марками компании JohnsonOutdoorsMarineElectronics, Inc.

Airmar является зарегистрированной торговой маркой компании Airmar Technology Corp.

Adobe, Acrobat, Adobe PDF и Reader являются зарегистрированными торговыми марками или торговыми марками компании Adobe Systems Incorporated в США и \ или других странах.

BaekmukBatang, BaekmukDotum, BaekmukGulim, и BaekmukHeadline являются зарегистрированными торговыми марками компании KimJeong-Hwan.

Bluetooth® марка и логотип являются зарегистрированными торговыми марками компании The Bluetooth SIG, Inc. и любое использование этих марок компании Johnson Outdoors, Inc. производится по лицензии.

Gentoo™ является зарегистрированной торговой маркой компании Gentoo Foundation, Inc.

Other trademarks and trade names are those of their respective owners.

Navionics® является зарегистрированной торговой маркой компании Navionics S.p.A.

NMEA 2000® является зарегистрированной торговой маркой ассоциации National Marine Electronics Association.

© 2019 Johnson Outdoors Marine Electronics, Inc. Все права зарезервированы.

# СОДЕРЖАНИЕ

| Благодарность                                                | 2   |
|--------------------------------------------------------------|-----|
| Введение                                                     | б   |
| Блок управления SOLIX                                        | 7   |
| Включение/отключение                                         |     |
| Начало работы                                                |     |
| Начальный экран                                              |     |
| Система меню                                                 |     |
| Обзоры                                                       |     |
| Редактирование обзора на экране                              |     |
| Меню опций обзора                                            |     |
| Создание нового обзора                                       |     |
| Установка Инструмента Обзора                                 |     |
| Общий обзор карт                                             |     |
| источник карт                                                |     |
| навигационные тревожные сигналы                              |     |
| Навигация Человек За Бортом (МОВ)                            | 61  |
| Персональная настройка вида карты                            |     |
| Изменение слоёв картового обзора                             |     |
| Карта и Радар                                                |     |
| Введение в навигацию                                         | 71  |
| Общий обзор меню навигации                                   | 72  |
| Пункты назначения                                            |     |
| Маршруты                                                     | 79  |
| Поиск                                                        |     |
| Курсы                                                        |     |
| Управление вашими навигационными данными                     |     |
| Обзор AutoChart Live                                         |     |
| Планируйте Вашу карту                                        |     |
| 1. Подготовка контрольной головной панели для создания карты |     |
| 2. Запись Вашей пользовательской карты                       | 100 |
| 3. Остановка записи                                          | 101 |
| Корректировка данных                                         | 101 |
| Отображение карты AutoChartLive                              |     |
| Регулировка установок дисплея карты                          |     |
| настройка установок отображения Твёрдости Дна                | 108 |
| Настройка установок отображения водной растительности        | 110 |
| Общий обзор Mosaic Live                                      | 113 |
| Для лучших показателей                                       | 113 |
| Открытие меню Mosaic Live                                    | 114 |
| Подстройка отображения Mosaic Live по своим предпочтениям    |     |
| Общий обзор Автопилота                                       | 118 |
| Общий обзор Радара                                           | 119 |
| Установки передачи радара                                    | 121 |
| Подстройка поля передачи                                     |     |
|                                                              |     |

| Тревожные сигналы Радара                                             | 123 |
|----------------------------------------------------------------------|-----|
| Подстройка Обзора Радара                                             | 124 |
| Открытие меню Предпочтений Радара                                    | 125 |
| Изменение слоёв Обзора Радара                                        | 127 |
| Настройка установок Сигнала Радара                                   | 128 |
| EBL/VRM                                                              | 130 |
| Навигация в Обзоре Радара                                            | 132 |
| AIS и MARPA                                                          | 133 |
| Тревожные сигналы AIS и MARPA                                        | 133 |
| Установки отображения AIS и MARPA                                    | 134 |
| Общий обзор AIS                                                      | 136 |
| Цели MARPA                                                           |     |
| ОБЗОР ГИДРОЛОКАТОРА                                                  |     |
| Настройка Гидролокатора                                              | 150 |
| Тревожные сигналы Гидролокатора                                      | 151 |
| Общий обзор Гидролокатора 2D                                         | 152 |
| Специализированная подстройка обзора Гидролокатора 2D                | 153 |
| Открытие меню предпочтений Гидролокатора 2D                          | 153 |
| Изменение слоёв обзора гидролокатора 2D                              | 157 |
| Регулирование установок экрана гидролокатора 2D                      | 158 |
| Общий Обзор Sidelmaging (требуется датчик Side Imaging)              | 161 |
| Подстройка обзора Side Imaging                                       | 163 |
| Открытие меню предпочтений Side Imaging                              |     |
| Изменение слоёв обзора Side Imaging                                  |     |
| Настройка установок экрана Side Imaging                              |     |
| Общий обзор DownImaging                                              | 168 |
| Настройка обзора Down Imaging по своим предпочтениям                 |     |
| Открытие меню предпочтений Down Imaging                              |     |
| Изменение слоев обзора Down Imaging                                  | 170 |
| Настройка установок экрана Down Imaging                              | 171 |
| Использование курсора и зуммирования в сонарных обзорах (2D, SI, DI) | 173 |
| Навигация в Сонарных Обзорах                                         | 175 |
| Запись сонара                                                        | 176 |
| Инструмент сохранения снимков экрана                                 | 177 |
| Информация по установке                                              | 180 |
| Настройка или изменение установок датчика (опционально)              |     |
| Конфигурирование радара Humminbird                                   |     |
| Конфигурирование контрольной головной панели                         | 190 |
| Установка сети NMEA 2000                                             |     |
| Установка Вашей сети Humminbird                                      | 201 |
| Изменение названия сети                                              | 206 |
| Управление контрольной головной панелью                              | 208 |
| Обновление программного обеспечения                                  | 209 |
| Характеристики                                                       |     |
| Положения и толкования                                               | 220 |

## ВВЕДЕНИЕ

Разделы данной инструкции описывают работу контрольных головных панелей SOLIX. Модели SOLIX имеют многожестовый сенсорный экран и предоставляют возможность работы с клавиатурой. Инструкции по работе с сенсорным экраном и клавиатурой даются на протяжении всего данного руководства. Также, для общего обзора функций, обратитесь к Руководству по быстрому началу работы, поставляемому в комплекте с вашим прибором.

Создайте свою сеть: некоторые из функций, описываемых в данной инструкции, требуют приобретения дополнительных аксессуаров. Радар, AIS, Сенсор Компас/Направление, Сонар Black Box, Ethernet, i-PilotLink, и так далее требуется приобрести отдельно. Для установки каждого аксессуара воспользуйтесь Руководством по установке, поставляемому с каждым из них, или загрузите руководство с нашего сайта humminbird.com.

Зарегистрируйтесь и получайте обновления: по мере создания своей собственной сети очень важно регистрировать ваши продукты и получать постоянные обновления для их программного обеспечения. Посетите наш сайт *humminbird.com* для открытия своего счета, обновления программного обеспечения контрольной головной панели и программного обеспечения аксессуаров, приобретения дополнительного оборудования. Также, смотрите раздел Обновление программного обеспечения данной инструкции для получения более детальной информации.

## БЛОК УПРАВЛЕНИЯ SOLIX

В состав блока управления SOLIX входит CrossTouch дисплей, который позволяет задавать команды как с сенсорного экрана, так и с клавиатуры. В этом разделе представлен обзор функций сенсорного экрана и клавиатуры.

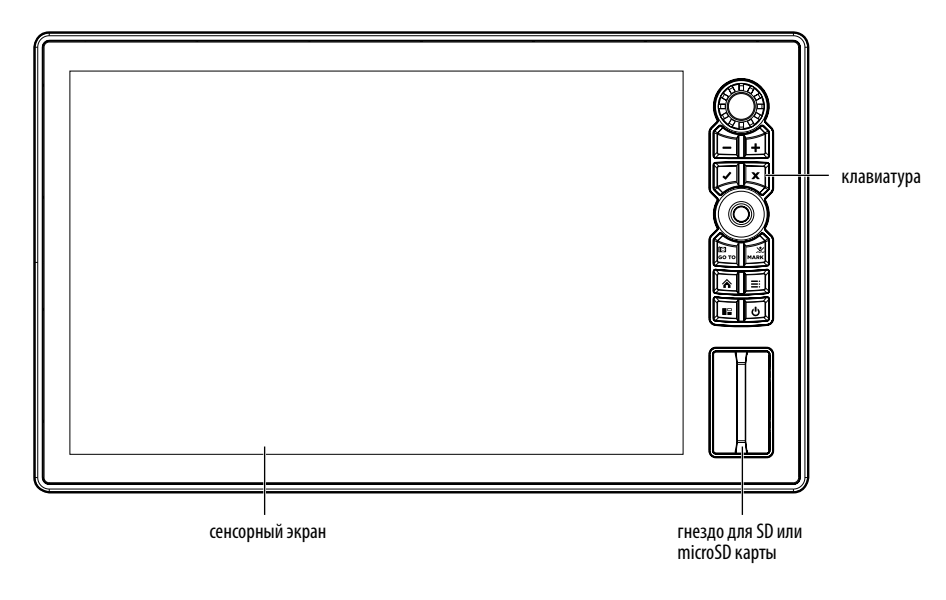

### ФУНКЦИИ КЛАВИАТУРЫ

Ниже описаны функции каждой кнопки клавиатуры. Подробную информацию о функциях клавиатуры см. в соответствующих разделах руководства.

### Джойстик

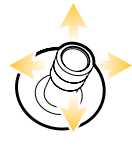

Поворотная кнопка

### Функции перемещения

Сдвиньте, чтобы выбрать обзор, инструмент, виджет или раздел меню.

Сдвиньте, чтобы активировать и/или переместить указатель по отображаемому обзору.

# É.

### Функции нажимной кнопки

Нажмите, чтобы открыть выбранный обзор, инструмент, виджет, пункт или подпункт меню.

Нажмите, чтобы отметить точку маршрута.

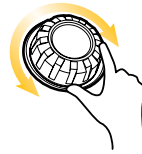

### Функции поворотной кнопки

Поверните, чтобы регулировать настройки меню.

Поверните, чтобы настроить чувствительность Sonar Views [Обзор

гидролокатора]. Поверните, чтобы увеличить и уменьшить Chart View [Обзор карты]. Поверните, чтобы настроить Radar View [Обзор РЛС].

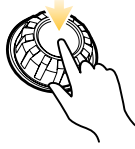

### Функция нажимной кнопки

Нажмите Поворотную кнопку, чтобы открыть Favorite Views [Избранные обзоры].

| Клавиша | Название                                                            | Функция (-ии) клавиши                                                                                                    | Функция (-ии) клавиши                                                                                                    |
|---------|---------------------------------------------------------------------|----------------------------------------------------------------------------------------------------|----------------------------------------------------------------------------------------------------|
| Ŀ       | Клавиша<br>POWER [ПИТАНИЕ]                                          | Включение блока управления.<br>Во время работы эта клавиша открывает<br>меню питания X-Press.                                                                                                    | Отключение блока управления.                                                                                                    |
|         | Клавиша ENTER [ВВОД]                                                | Запуск команды.<br>Выбор или включение параметра.<br>Открытие меню.<br>Открытие информационного меню и<br>меню Указателя.                                                                                                    | Настройка параметров меню.<br>Может отличаться в<br>зависимости от отображаемого<br>обзора.                                               |
| ×       | Клавиша ЕХІТ [ВЫХОД]                                                | Закрытие открытого меню или<br>диалогового окна.<br>Выключение сигнализации.<br>Выход из режима Указателя.<br>Возврат к последнему отображенному<br>обзору с Начального экрана.                                                                  | Закрытие всех открытых<br>пунктов и подпунктов меню.                                                                                      |
| GO TO   | Клавиша GO TO & Screen<br>Snapshot [ПЕРЕХОД &<br>Снимок экрана]     | Открытие меню Перехода для навигации<br>(Подробнее см. Маршруты).                                                                                                    | Снимок экрана: Сохранение<br>вида экрана (изображение).<br>См. Инструмент изображений.                                                    |
|         | Клавиша РАΝЕ [ПАНЕЛЬ]                                               | Активация боковой панели (боковая<br>панель выделена желтым цветом).<br>Используйте джойстик для прокрутки<br>виджетов боковой панели.<br>Выделение панели в обзоре панелей<br>(выбранная панель выделена желтым<br>цветом. См. <b>Обзоры</b> .) |                                                                                                    |
| MARK    | Клавиша<br>MARK & Man Overboard<br>[OTMETKИ & Человек за<br>бортом] | Нажмите ДВАЖДЫ, чтобы отметить<br>маршрутные точки                                                                                                    | Человек за бортом: Запуск<br>навигации в режиме «Человек<br>за бортом» (МОВ) См. «Человек<br>за бортом» (МОВ) и Введение<br>в навигацию). |
| Â       | Клавиша НОМЕ [ДОМОЙ]                                                | Переход на начальный экран.<br>См. <b>Начальный экран.</b>                                                                                                    |                                                                                                    |
| +       | Клавиша<br>ZOOM In [УВЕЛИЧИТЬ]                                      | Изменение масштаба обзора, чтобы<br>рассмотреть детали объектов.                                                                                                    |                                                                                                    |
| -       | Клавиша<br>ZOOM Out [УМЕНЬШИТЬ]                                     | Изменение масштаба обзора, чтобы<br>увидеть большую площадь.                                                                                                    | Уменьшение масштаба.                                                                                                    |
|         | Клавиша MENU [MEHЮ]                                                 | Открытие меню X-Press для просмотра<br>на экране и работы.<br>Нажмите ДВАЖДЫ, чтобы открыть<br>инструмент Настройки.                                                                                                    | Возврат на вкладку последнего<br>используемого инструмента<br>настройки. См. <b>Система меню</b> .                                        |

### ФУНКЦИИ СЕНСОРНОГО ЭКРАНА

Действия, выполняемые на сенсорном экране, также зависят от обзора, который показан в настоящий момент.

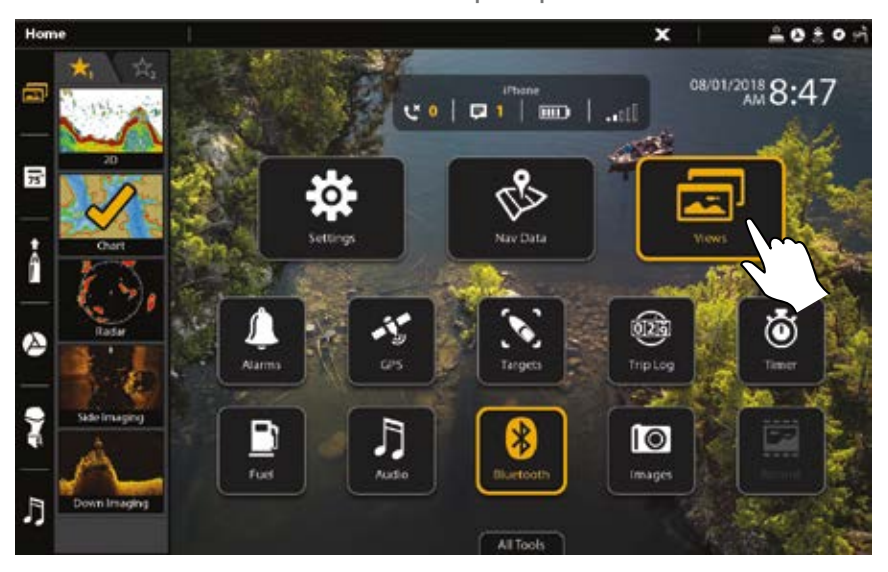

Использование сенсорного экрана

### Функции смахивания

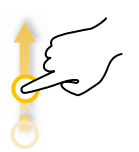

Смахивание одним пальцем (вертикально) Просмотр меню: Прокрутка меню или списка (вверх или вниз).

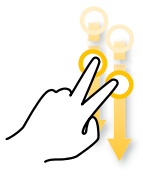

Смахивание двумя пальцами Коснитесь обзора на экране двумя пальцами и смахните вниз, чтобы вернуться на Начальный экран.

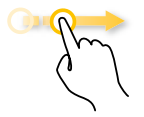

Смахивание одним пальцем (горизонтально) Ползунок настройки: Перетащите ползунок, чтобы изменить настройку. В режиме Chart View [Обзор карты], проведите пальцем по экрану, чтобы просмотреть скрытые карты. В режиме 2D Sonar View [Обзор гидролокатора 2D], проведите пальцем по экрану, чтобы просмотреть историю гидролокатора.

### Функции касания

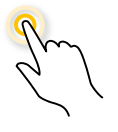

#### Одно касание

Выбрать (Открыть): Коснитесь, чтобы выбрать (или открыть) обзор, инструмент, виджет, меню или значок. Активировать указатель: Коснитесь

позиции на обзоре один раз.

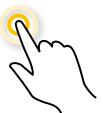

Двойное касание Коснитесь экрана дважды, чтобы увеличить текущий вид.

### ПОЛНУЮ ВЕРСИЮ ИНСТРУКЦИИ SOLIX 10/12/15 МОЖНО ЗАПРОСИТЬ У ОФИЦИАЛЬНОГО ДИСТРИБЬЮТОРА HUMMINBIRD В РОССИИ — КОМПАНИИ

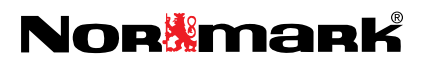

marketing@normark.ru